# English Live

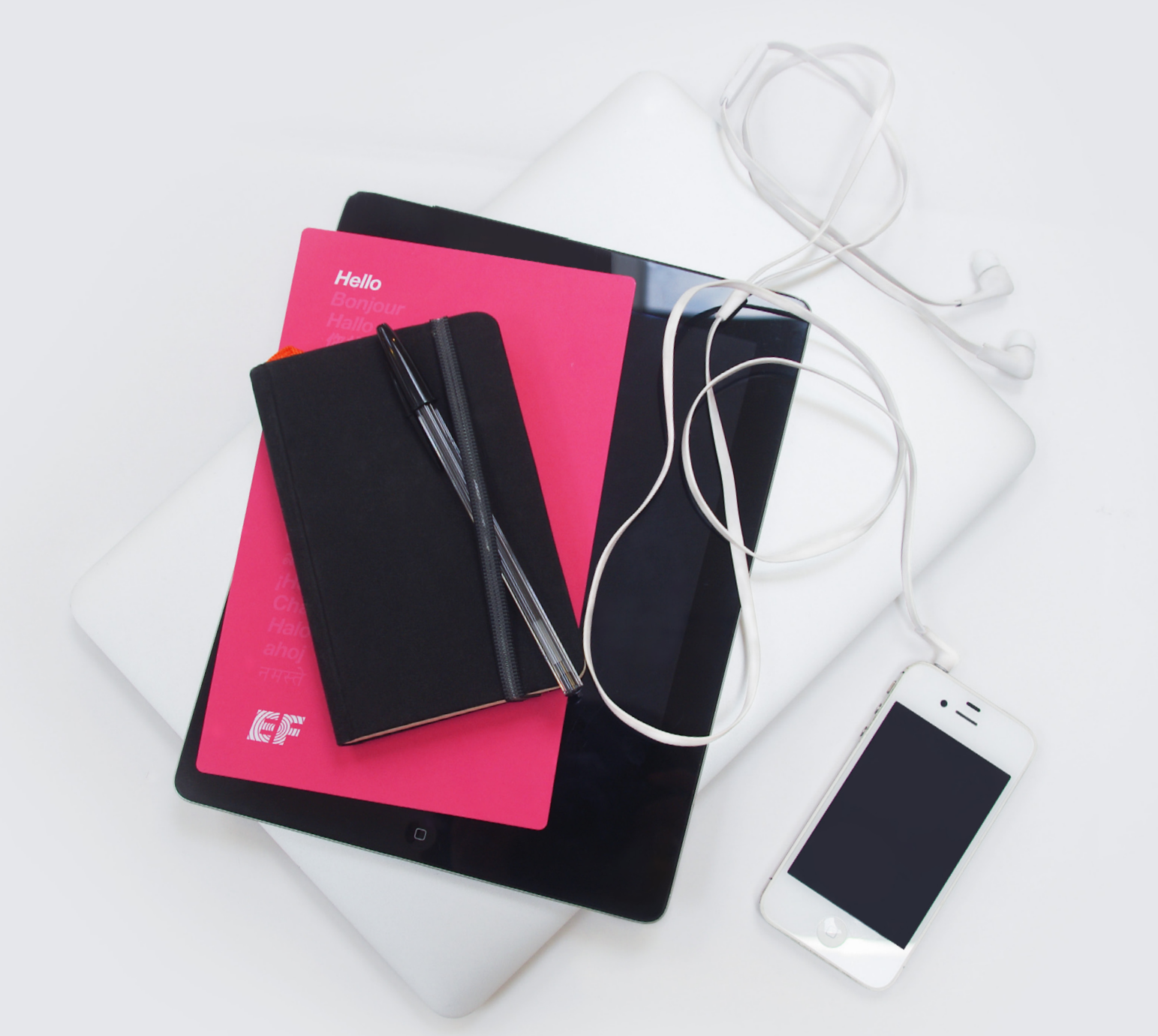

# EFイングリッシュライブ ご利用ガイド

# はじめに

数あるオンライン英会話サービスのなかか ら、EFイングリッシュライブをお選びいた だき、誠にありがとうございます。

EFイングリッシュライブは日本だけに留ま らず、世界最高水準の革新的なオンライン 英語スクールであり、受講生は世界各地に 広がっています。

本ガイドは、オンライン英語学習の扉を開 く第一歩です。講師一同、クラスルームでお 会いするのを楽しみにしています。 50年 にわたる教育実績

**2,000人** 以上の講師在籍数

**100%** の講師資格保有率

98%
の受講生満足度

目次

- 03 *スタートガイド*
- 07 スクールについて
- 14 オンライン英会話レッスン&クラスルーム
- **25** 外出先での学習
- 29 進捗レポート
- 32 お友達紹介キャンペーン
- 33 アカウントと支払い方法の設定
- 36 日本語によるカスタマーサポート

スタートガイド

04 ログイン
05 システム要件
06 お申し込み手続き

|                                                                                                    |                                                                                                  | •                                         |            |
|----------------------------------------------------------------------------------------------------|--------------------------------------------------------------------------------------------------|-------------------------------------------|------------|
|                                                                                                    | English Live                                                                                     | <b>3</b> 03 (6892) 0001                   |            |
|                                                                                                    | 初めての方へ 旅業的な支援学習 ネイティブ講師の強み 無料体験と料金プラン(新規)                                                        |                                           |            |
|                                                                                                    | መኖራዎችን እንዲያቀር እንዲ እ ወዲኖኦ                                                                         |                                           |            |
|                                                                                                    | <b>WELCOME TO EF ENGLISH LIVE</b><br>メールアドレスとパスワードを入力して、スクールで学習を始めましょう。                          | 既にメンバーの方                                  |            |
|                                                                                                    | お知らせ                                                                                             | メールアドレス                                   |            |
|                                                                                                    | 2016.11.16<br>【プライベートレッスン・スマートフォンアプリでの胎体開始のお知らせ】                                                 | バスワード<br>パスワード<br>パスワードを転移わめ方 ログインしたまきにする |            |
|                                                                                                    | お茶場合性<br>平面に起始的はLeveをご利用いただき、誠にありがとうございます。<br>ご時呼を頂いているプライベートしッスング、スマートフォンからもご利用できる<br>ようになりました。 | ログイン<br>ログインであ成りですか?                      |            |
|                                                                                                    | 初めてのお客様へ 無料コンテンツ<br>レッス20番茄 The FE Findlink Une 20                                               | f <b>y c</b> a                            |            |
|                                                                                                    | TOEIC対策 英国力師新デスト<br>TOEFL対策 iPad&Android アプリ                                                     |                                           |            |
|                                                                                                    | ビジネス英語 無料レッスンメルマが豊雄 使料とッスンメルマが豊雄 使れたネイティブ英女新開始 無料で使える英語教材                                        |                                           |            |
|                                                                                                    | 法人向け关联管督                                                                                         |                                           |            |
|                                                                                                    | ロイングリッシュライブ 日本                                                                                   |                                           |            |
|                                                                                                    |                                                                                                  |                                           |            |
| and the second second se |                                                                                                  |                                           |            |
| Real Providence                                                                                                    | WE SON                                                                                           |                                           |            |
|                                                                                                    | 「 「 「 「 「 」 「 グイ                                                                                 |                                           |            |
|                                                                                                    | A 1-7-8-5                                                                                        |                                           |            |
|                                                                                                    |                                                                                                  | アドレスとバスワー                                 | ドを入力すれば、   |
|                                                                                                    | すぐに                                                                                              | 学習を始められます                                 | たお申込みいた    |
|                                                                                                    |                                                                                                  |                                           |            |
|                                                                                                    | 1261/2                                                                                           |                                           | SICIA, KTO |
|                                                                                                    | URL                                                                                              | アクセスしてくださ                                 | 610        |

http://englishlive.ef.com/ja-jp/login

システム要件

EFイングリッシュライブの機能をすべてご利用いただくには、以下のシステム要件を満たすパソコンが必要となります。

- ・動画教材や音声教材をご利用いただくには、Adobe Flashによるカメラとマイクの使用を許可する必要があ ります。内蔵マイク付きノート型パソコン以外でのご 利用は、マイク付きヘッドセットをご用意ください。
- ・安定したインターネット接続とウェブブラウザが必要です。

システム要件を満たしているかご不明な場合でも心配 はいりません。オンラインクラスルームに入室する前に システムチェックを促すメッセージが表示され、正しく 設定できるようにご案内いたします。また、ソフトウェア やプラグインをインストールする必要があれば、ダウン ロードリンクもご紹介します。

オンラインスクールで対応しているブラウザは Internet Explorer、Google Chrome、Firefox、Safariの4種類とな ります。誠に申し訳ございませんが、Windows10の既存 ブラウザであるEdgeはサポート対象外であり、現在ご 利用いただけません。FirefoxまたはGoogle Chromeで ご利用いただけますようお願い申し上げます。

また、Flash Playerの最新版インストールが必要になります。併せてご確認ください。

http://get.adobe.com/jp/flashplayer/

|                                                                                                    | 947<br>8384 |               | テクニカル                                             | チェック                            |           |                | ~  |
|----------------------------------------------------------------------------------------------------|-------------|---------------|---------------------------------------------------|---------------------------------|-----------|----------------|----|
| マイクへのアクセスを打すしてください。<br>建築で見た得かさたがえる運業するには、Adea Muthades なるのような<br>さんのなすたよれな評判である使います。<br>メールのないないでは、<br>「いた」を見ないてきい。<br>「いた」ではない。<br>ではないまかっか。<br>本になるまか。<br>ないないたいたいたいでは、<br>ないないたいたいたいたいでは、<br>ないないたいたいたいたいたいでは、<br>ないないたいたいたいたいたいでは、<br>ないないたいたいたいたいたいたいでは、<br>ないないたいたいたいたいたいたいたいでは、<br>ないないたいたいたいたいたいたいたいでは、<br>ないないたいたいたいたいたいたいたいたいたいたいたいたいたいたいたいたいたいた                                                                                                    |             | Flashマルチメディアを | e#bli#6 ) ② On                                    | romeでFlashを許可する                 | > ③ 1     | 1/* E H IE + 5 |    |
| BENERAL HOLE MERICESCOUTS (Section 2014)<br>CHAOT PERSONNAL AND AND AND AND AND AND AND AND AND AND                                                                                                    |             |               | マイクへのアクセスを                                        | 件可してください。                       |           |                |    |
| 175-000-75880-5100         Fakadate           175-000-75880-5100         Fakadate           1781(1880-5100)         Fakadate           1782(1880-5100)         Fakadate           1782(1880-5100)         Fakadate           1782(1880-5100)         Fakadate           1782(1880-5100)         Fakadate                                                                                                    |             | 職面や音声         | を伴ったレッスンを受講するに<br>マイクへのアクセスを許可                    | は、Adobe Flashがあな<br>する必要があります。  | たのカメラや    |                |    |
| (75+10→57880), CC20<br>(× 325215562)<br>7 (76 ± 680), CC20<br>7 (76 ± 680), CC20<br>7 (76 ± 680), CC20<br>7 (76 ± 680)<br>7 (76 ± 680)<br>7 ( |             |               |                                                   |                                 |           |                | 无关 |
|                                                                                                    |             | 1)プラ          | イバシータブを選択してくださ                                    | Flash O R                       | 定方法<br>P  |                |    |
|                                                                                                    |             | 2)            | い。 見つかりませんか? ~~~~~~~~~~~~~~~~~~~~~~~~~~~~~~~~~~~~ | Display<br>S Enable handware ap | oriention |                |    |
| T(Reis<br>876683 82226 RV                                                                                                    |             | 50 FBR32      | を保存する」にチェックをいれ ^                                  | -                               | Cices     |                |    |
| ·/3 22/22 28/3/2                                                                                                    |             |               | てください。                                            |                                 |           |                |    |
| 第7名と参加 北下ン工品 次へ                                                                                                    |             |               |                                                   |                                 | _         |                |    |
|                                                                                                    |             | 用ったときは        |                                                   | 17210                           |           | #^             |    |
|                                                                                                    |             |               |                                                   |                                 |           |                |    |
|                                                                                                    |             |               |                                                   |                                 |           |                |    |
|                                                                                                    |             |               |                                                   |                                 |           |                |    |
|                                                                                                    |             |               |                                                   |                                 |           |                |    |
|                                                                                                    |             |               |                                                   |                                 |           |                |    |
|                                                                                                    |             |               |                                                   |                                 |           |                |    |

お申し込み 手続き

初回ログイン時に、学習の目的や現在の英語レベル、 一週間当たりの学習可能時間などをご設定いただき ます。

ご回答いただいた内容に基づいて個別学習プランを 作成し、学習の進展や目標の達成をサポートいたしま すので、質問にはご自身にあったペースやレベルを ご回答ください。

また、現在の英語レベルが分からない方のために レベル診断テストもご用意しています。

レベル診断テストには特別な準備の必要はいりません。所要時間は20分ですが、十分に時間がない場合は、後ほど受けていただくこともできます。

レベル診断テスト終了後、文法、リスニング、リーディ ングなどのテスト結果に基づいて、最適なレベルをご 案内します。

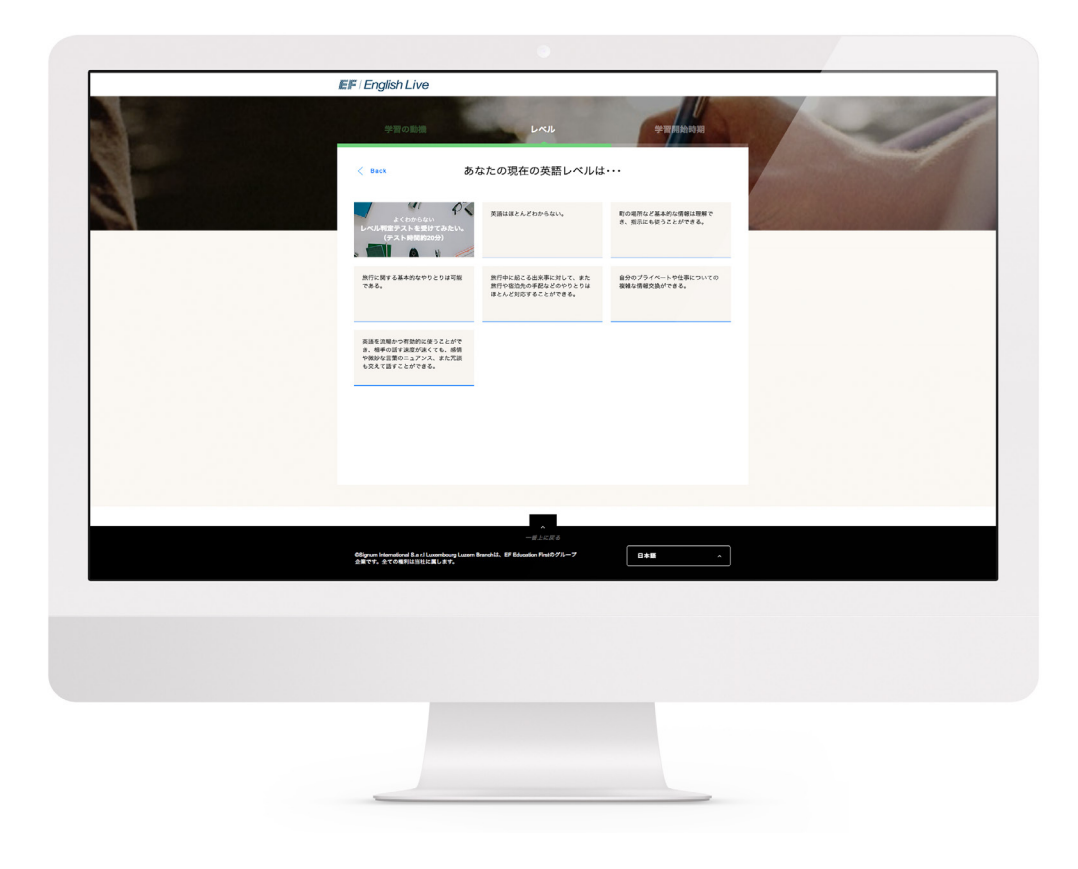

スクールについて

| 08 | 概要          |
|----|-------------|
| 09 | 個別のコース学習プラン |
| 11 | 専門コース       |
| 12 | 学習ツール       |

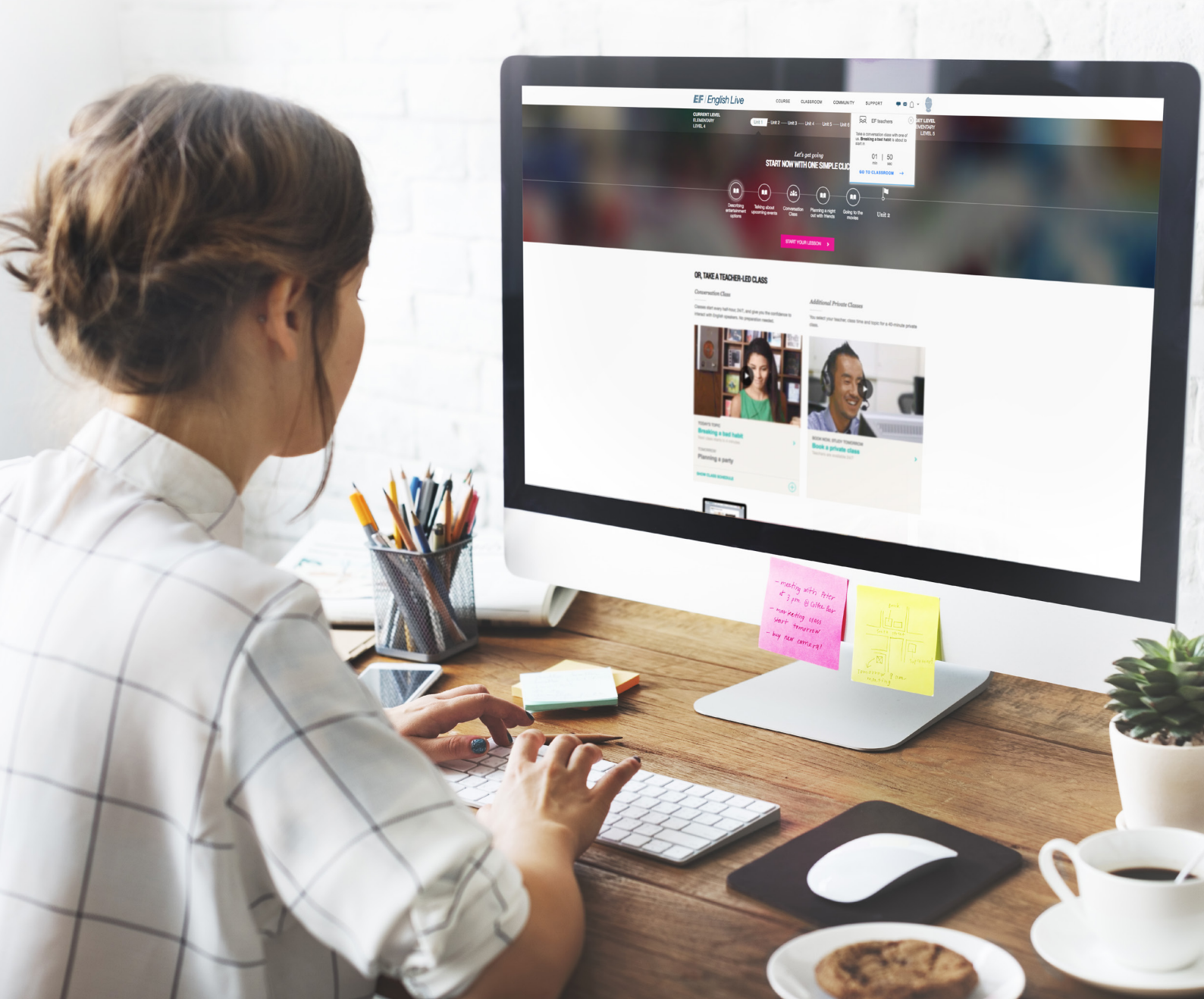

# スクールに ついて

# 概要

EFイングリッシュライブでは、革新的なオンライン 教材を使ったレッスンと、資格を持った英語講師に よるライブレッスンを組み合わせて、数ある英語スク ールの中でも非常に柔軟な学習環境をオンラインで 提供することを可能にしました。受講生の皆さんが 短期間で非常に高い効果を上げれるよう、サポートを しています。

EFイングリッシュライブの英語学習は、スクールと ライブレッスンの2つに分かれています。

スクールセクションでは、オンライン教材をご利用いただけます。ライブレッスンセクションでは、講師の指導の下でプライベートレッスンとグループレッスンを学ぶことができます。

まずは、オンライン教材を使って語学力の向上をサポ ートするスクールセクションの構成とツールをご紹介 します。講師によるライブレッスンについては、本ガイ ドの15ページをご参照ください。

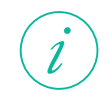

初めてイングリッシュライブをご利用の場合、 スクールに慣れるために、まずは一通り見て回 ることをおすすめします。見本動画や役に立つ 学習ツールのほか、サポートが必要な方のため にお問い合わせフォームも用意していますので、 是非ご活用ください。

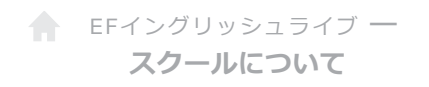

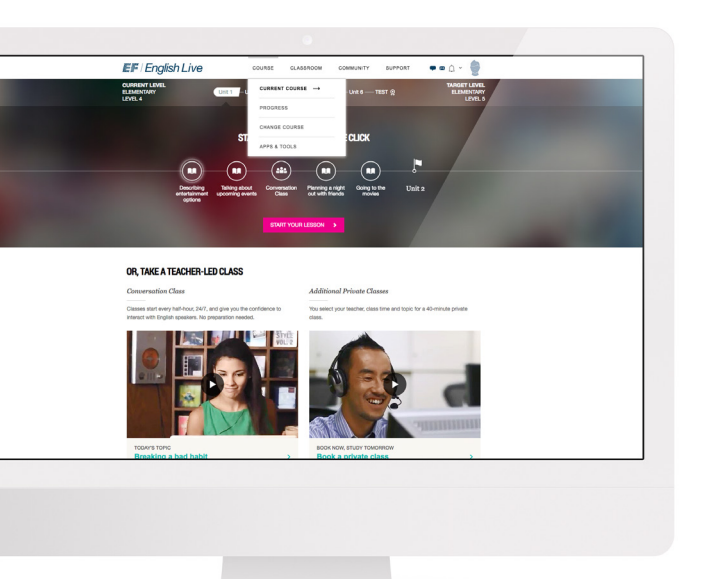

個別のコース学習プラン

お申し込み時にご提供いただいた情報 に基づき、あなたにぴったりのレベルと 最適な学習のペースを提案させていた だきます。

各レッスンを進める上で、目安となる 個別学習プランを作成いたします。

現在の学習レベルを確認したい場合 は、ホーム画面上部右側をご確認いた だくか、ナビゲーションバーの「スクー ル」より「**現在のコース**」をクリックして ください。

i

画面左上のEFイングリッシュ ライブのロゴをクリックする と、どのページからもホーム 画面に戻ることができます。

#### 目標達成予定日

お答えいただいた一週間の学習可能時間 に基づいて、目標達成予定日が設定され ます。期日を設定することで、学習の進捗 を把握しやすくするとともに、モチベーシ ョンの維持を図ります。

ログインするたびに、進捗状況を確認でき ます。急な用事で予定より遅れてしまって 大丈夫です。個別学習プランを見直して新 たな目標達成予定日を設定できます。

また、便利なメール連絡機能もあります。 あなたの進捗状況をフォローしており、 目標達成予定日が近付いてくるとリマイン ダーが送られます。なお、配信設定を変更 すれば、メール配信の停止もできます。

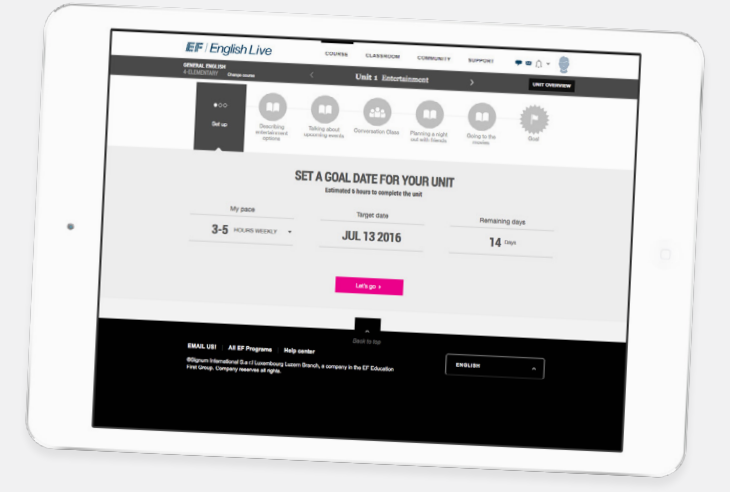

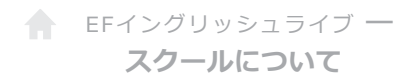

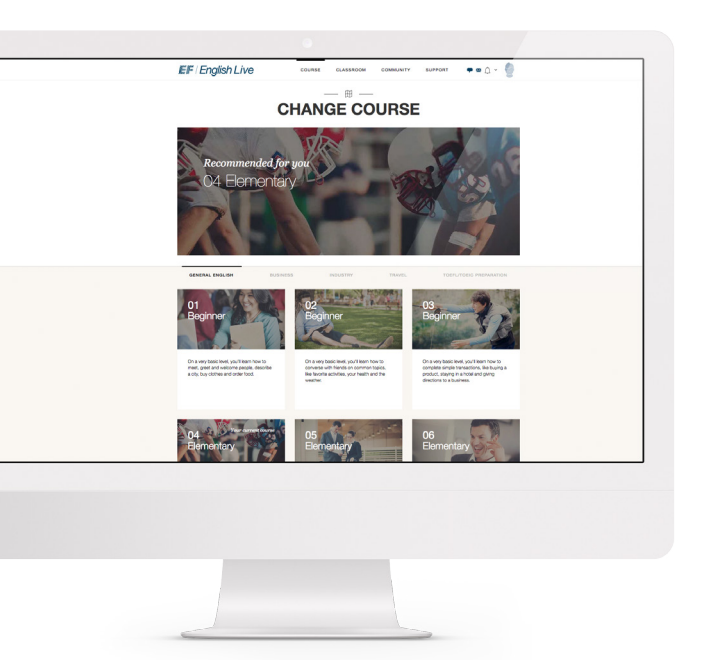

コースまたはレベルの変更

コースが難しすぎる、または簡単すぎる と感じた場合は、レベル変更ができま す。レベル変更は、ナビゲーションバー の「スクール」から「**コース変更**」を選択 してください。

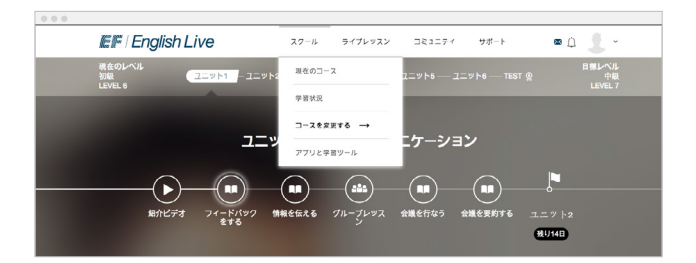

英語能力を効率よく高めるには、最適な レベルで学ぶことが重要です。ご自身に あったレベルで無理なく学習を続けてく ださい。

コース変更の画面では、EFイングリッシュライブが提供する16段階のレベルの 概要を確認し、最適なコースを選ぶこと ができます。レベル6以上であれば、ビ ジネス英語や旅行英会話など、特別な 英語コースを選択することも可能です。

# レベル修了テスト

受講レベルのユニットをすべて受講した ら、レベル修了テストを受けていただき ます。修了テストでは新たに学んだ英語 能力の習熟度を測ります。所要時間は 40分ですので、時間が十分あるときにテ ストを受けるようにしてください。

テストに合格すれば、次のレベルに進む とともに、英語能力を証明する公式修了 証をダウンロードすることができます。

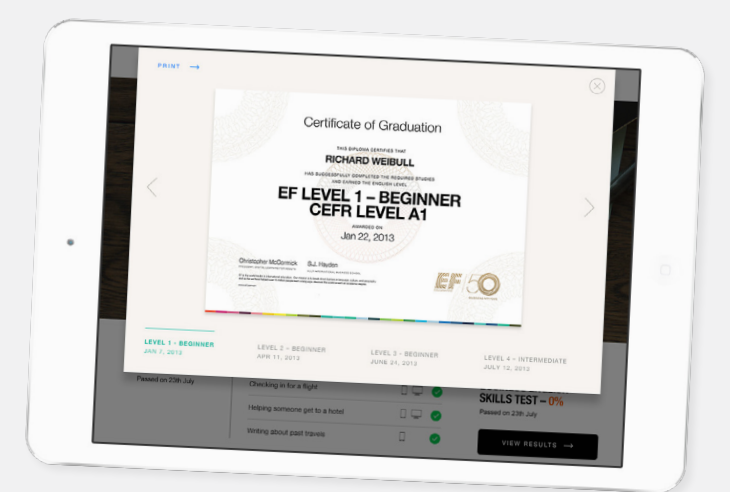

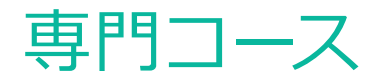

一般英語以外にも追加コースをご用意しています。 TOEIC, TOEFLのような国際的に認められた英語テス トで必要な英語や、職場や旅先で使う特別な英会話 スキルやボキャブラリーを養うことができます。

専門コースを選択する場合は、ナビゲージョンバーに ある「スクール」から「コースを変更する」を選択して ください。

コースオプション:

### ビジネス英語コース

英語を使う職場において プロとしてコミュニケー ションできるように英語 力を磨くコースです。

#### 職業別英語コース

医療、法曹、IT、ホスピタリ ティビジネス、自動車、金 融など、各職種における主 要な仕事を英語でこなす 能力を身に付けます。

#### トラベル英会話コース

世界各地の空港やホテル など、旅先ではっきりと 意思疎通する方法を学び ます。

#### TOEFL&TOEICコース

TOEFLやTOEICなど、国際的に認められた英語 テストに的を絞って確実 に学習することができま す。模擬試験もご用意し ています。

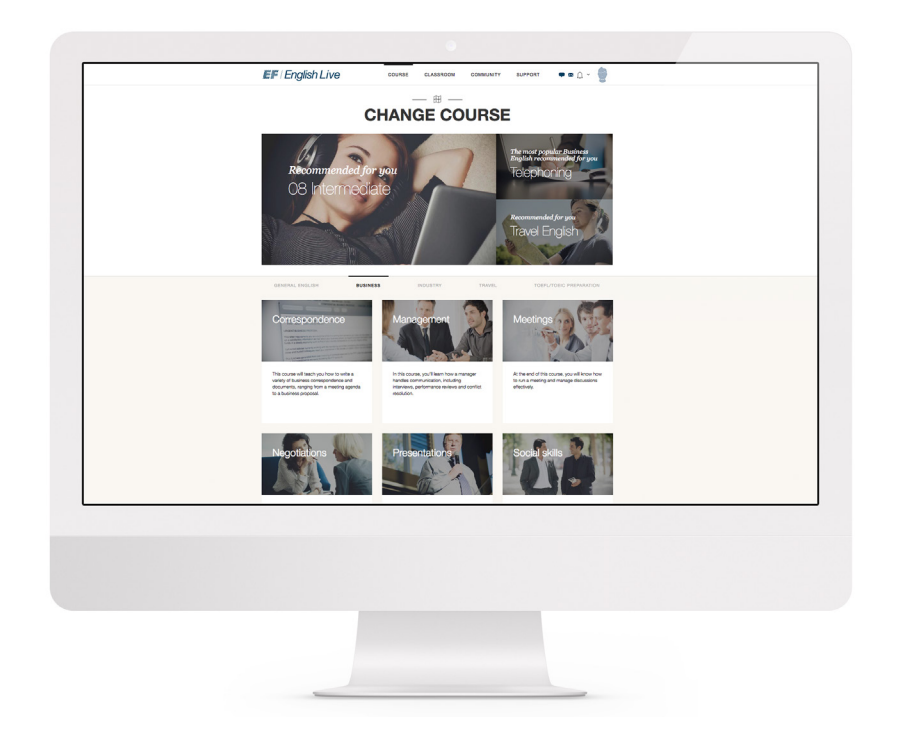

学習ツール

英語学習をサポートする効果的な学習ツールとして、 革新的なEF English Liveアプリ (iOS/Android対応) を ご用意しています。

なお、更に語彙力を増やしたい方や特定の英語スキル に特化して学びたい方のために、オンライン教材を補 足する効果的な学習ツールもご用意しています。学習 ツールにはナビゲーションバーの「スクール」にある 「**アプリと学習ツール**」からアクセスできます。

教材でご利用いただける人気の学習ツールには以下 があります。

#### フラッシュカード

フラッシュカードを使えば、新たに学んだ単語を整理 して復習や実践的な練習に役立てたり、学習の成果を 確認したりすることができます。ユニット内に出てくる 単語の他、お好きな単語を登録していただけます。

#### 文法ガイド

文法ガイドは、役立つ英文法用語を網羅したリストで す。気になる用語をクリックして解説を読んでみましょ う。文法ルールや使用例などが確認できます。

#### 文法ラボ

英文法に関してもっと学ぶ必要があるなら、文法ラボ を覗いてみましょう。文法のキーポイントを復習でき るほか、アクティビティに挑戦して理解力を測ること もできます。

#### 発音ラボ

発音ラボは、さまざまな英語の発音を学習するのにぴったりのツールです。イギリス英語とアメリカ英語を聞き比べたり、サンプルを聞きながら発音練習をしたりすることができます。

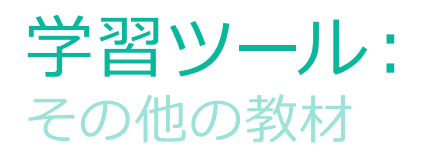

### 翻訳ツール

Oxford Advanced Learner's Dictionaryに基づき、入力 した英語を日本語に翻訳する辞書ツールです。新しい 英単語に出会ったときに便利なツールです。

その他にも、学習補助教材を多数ご用意しています。

# 

デイリーレッスンには、英語能力を高めるための短い 動画と語学アクティビティが含まれています。

#### EFイングリッシュライブブログ

役立つボキャブラリーやニュースなど、英語力を高めるための学習のヒントが書かれた何千もの記事を気軽に読むことができます。

#### 評価テスト

自分の英語がどれくらい上達したか知りたければ、評価テストを受けてみましょう(所要時間は20分)。リーディング、文法、リスニングなど、現在の英語力が分かります。

 楽しく学べるクイズや語学ガイド、学習に 役立つアドバイスなど、他にもさまざまな 英語勉強法をご用意しています。詳細は、 ウェブサイト(<u>http://englishlive.ef.com/ja-jp/resources</u>) をご覧ください。

EFイングリッシュラ イブの学習ポイント: 「**継続は力なり**」 オンラインレッスンのための学習時間を毎週確保す るようにしましょう。個別学習プランを使って進捗を 把握し、次の目標達成予定日に焦点を定めて学習を 進めましょう。

英語能力は、日常的に学習を続ければ驚くほど速く 上達していきます。

オンライン教材& クラスルーム

- 15 オンライン教材
- 18 講師主導のライブレッスン

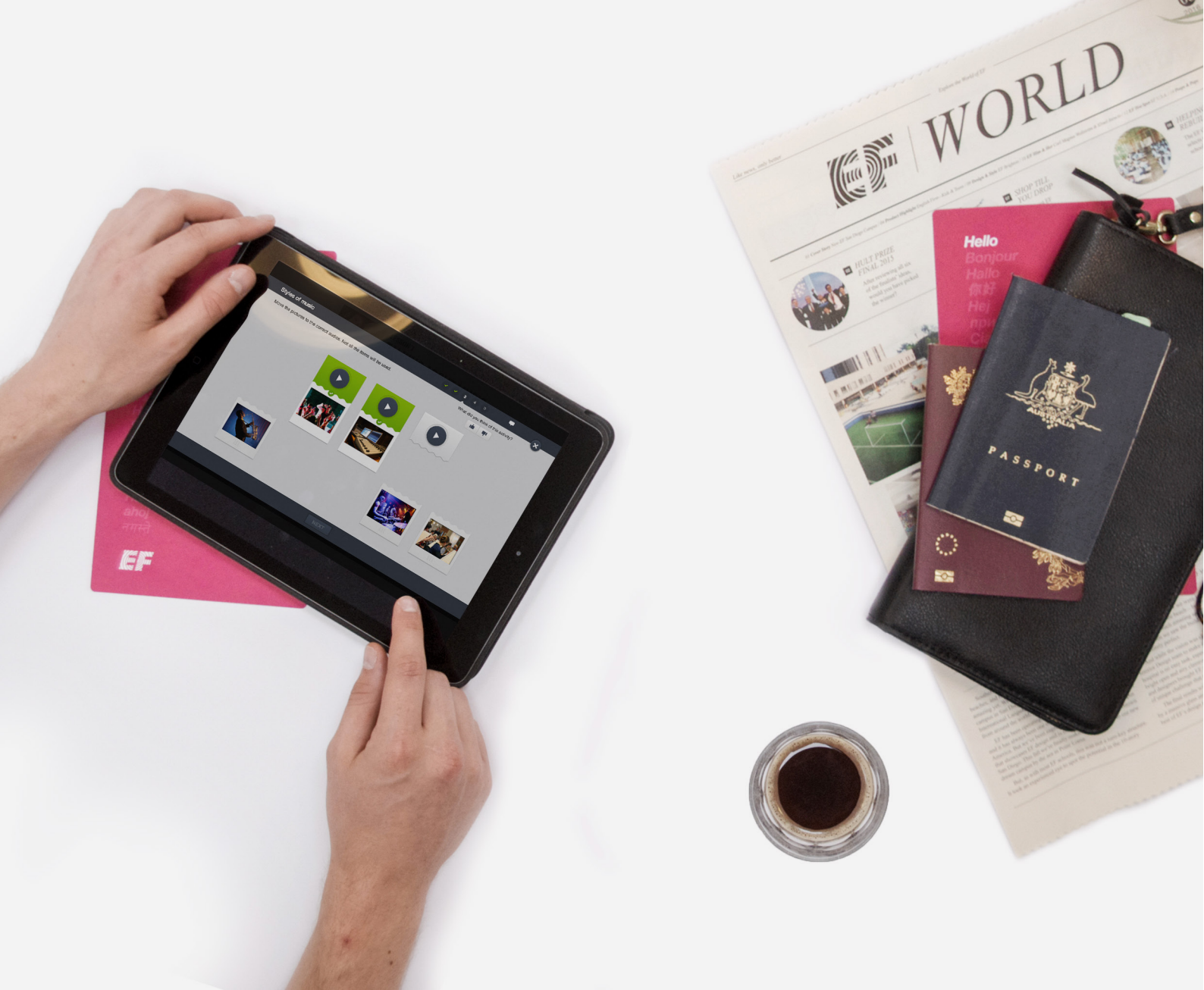

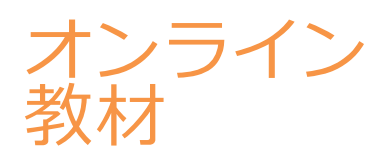

# オンライン教材

外国語の習得は容易ではありませんが、EFイングリッシュライブのオンラインレッスンは理解力を高めるため、段階的に内容が理解できるような仕組みになっています。

# 오 テップ、 レッスン、 ユニット、 レベル

EFイングリッシュライブの一般英語コースは、16段階 にレベル分けした上で、学習しやすい単位にユニット 分けし、それぞれ役立つテーマを設定しています。 ユニットは、各レベルごとに6つ用意されています。

各ユニットは更に4つのレッスンに分かれています。 テーマに合わせてそれぞれ異なるトピックが設定され ており、飽きのこないレッスンを続けることができま す。

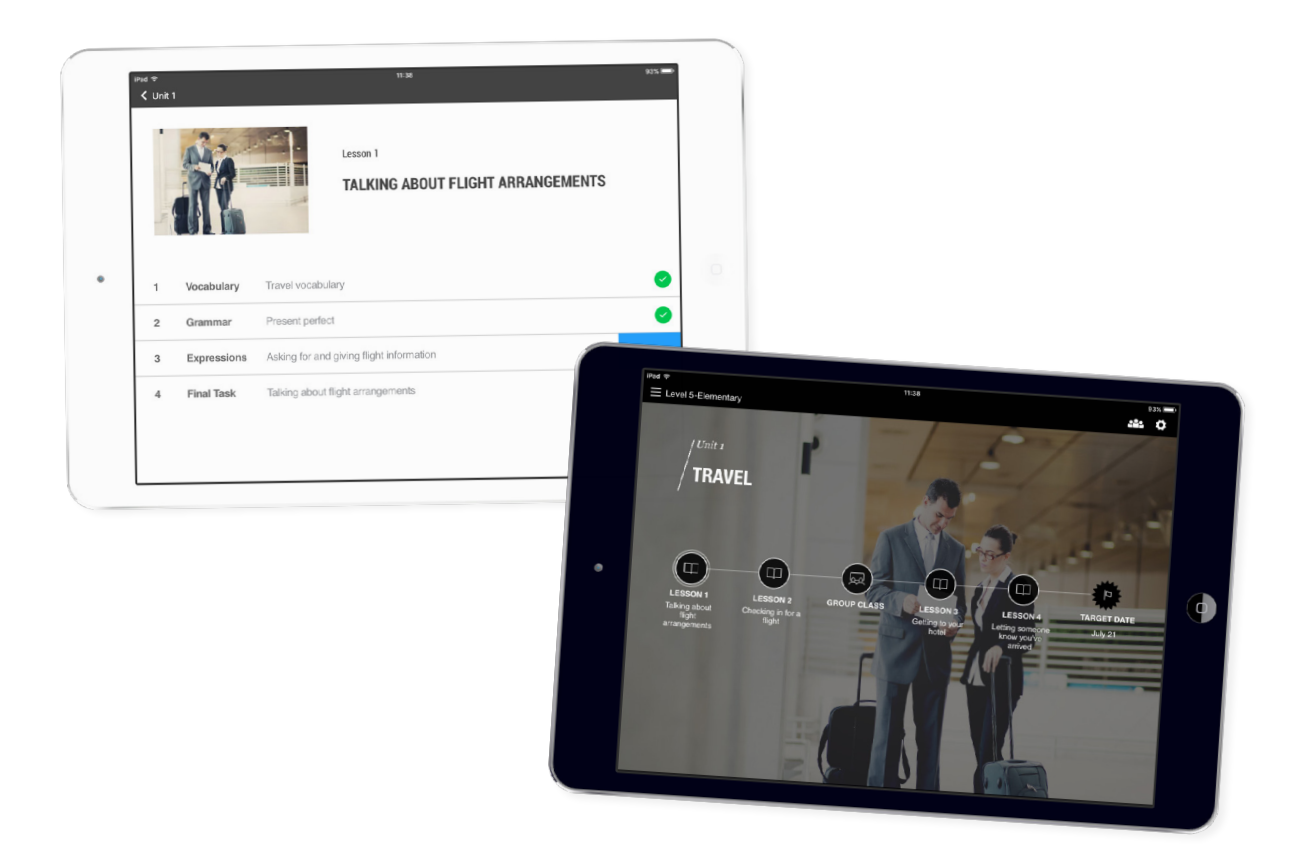

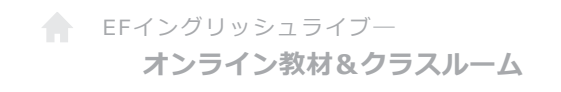

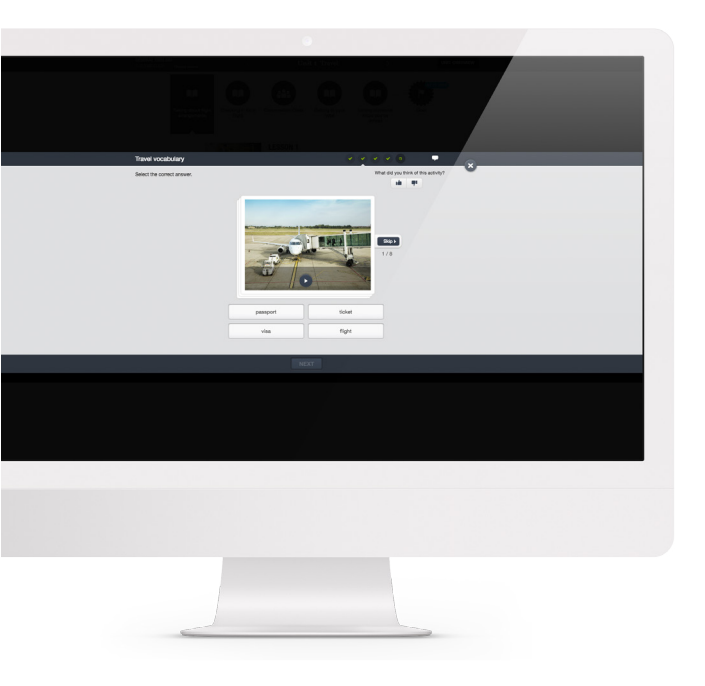

各レッスンは、短いステップに区切られ ています。ステップごとの学習時間はわ ずか数分ですが、どのステップでも重要 なボキャブラリーや文法などを新たに 学ぶことができます。

## スキルアップに役立つアクティビティ

レッスン内のステップを段階的に進んで いく中で、リスニングやリーディング、ラ イティングやスピーキングといったアク ティビティを通じて、新たなボキャブラ リーや文法知識を実践的に学んでいく ことができます。

各ステップで課せられるアクティビティ の量は、教材画面右上のプログレスバー で確認することができます。

楽しみながら進められるアクティビティ をひとつずつこなしていくことで、語学 カが向上するようにデザインされてい るのです。

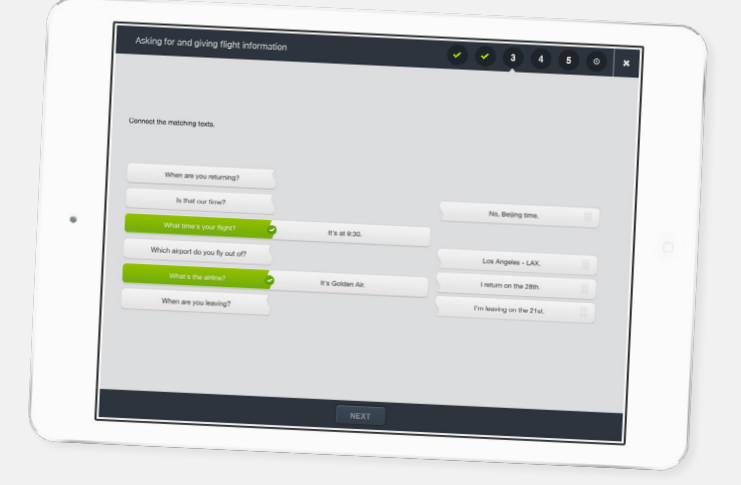

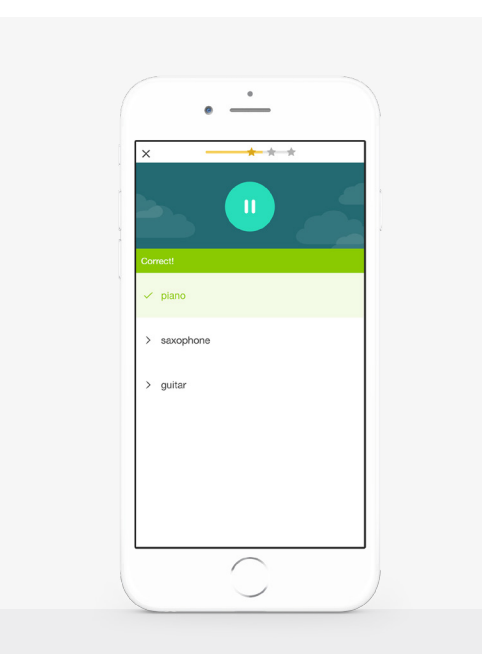

# リスニング

苦手と感じる人が多いリスニングも、オンライン教材 を通じて楽しみながら強化を図ることができます。 アクティビティの多くは動画形式のレッスンで、状況 に応じた自然な英会話を聞くことが可能です。

| × | * * *                 |  |
|---|-----------------------|--|
| - |                       |  |
|   | ► violin              |  |
|   | Record what you hear. |  |
|   |                       |  |
|   |                       |  |
|   |                       |  |
|   |                       |  |
|   |                       |  |

# スピーキング

Advanced Speech Recognition (ASR) と呼ばれるソ フトを使用したスピーキング演習では、ミスを気にせ ず、完璧になるまで発音の練習ができます。マイクを ご準備いただくだけで、すぐに始められます(マイク 内蔵型デバイスをご利用の場合はマイクの準備は必 要ありません)。、

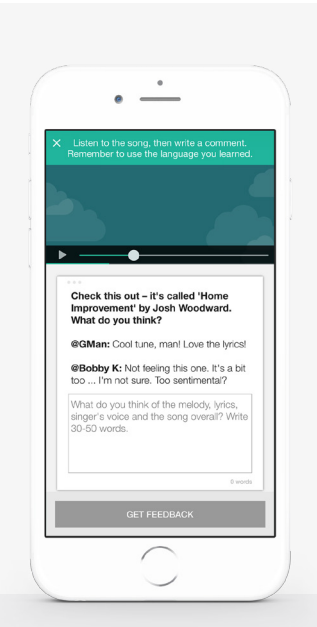

# ライティング

ライティング演習を1つ終えるごとに、英語教授の資格を持った英語講師から、英語を完璧にするための個別アドバイスなど、有益な添削とフィードバックが送られてきます。講師によるフィードバックは、「スク ール」>「学習状況」>「教師のフィードバック」から見ることができます。

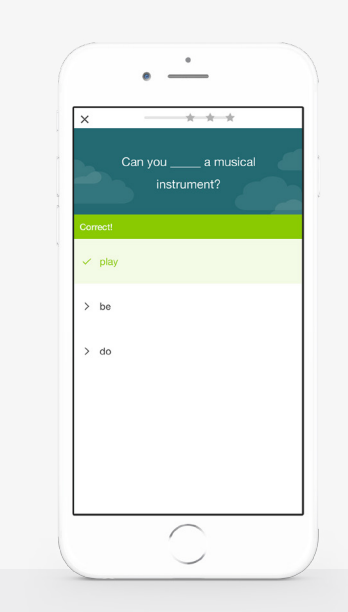

#### 英語表現

文法をはじめとする英語表現を学べるセクションでは、テーマにそった英語表現を様々な例文で紹介し、 音声を聞きながら表現を学ぶことができます。ボキャブラリー・文法・表現をが、視覚や聴覚に基づいた 問題を解くことで、実際に使える表現として身に付きます。 講師主導のラ イブレッスン スクールの仕組みやオンライン教材に慣れてきたら、 オンライン英会話のライブレッスンの受講も始めてみ ましょう。

学んだ英語を実践的に使おうとする上で、資格を有す る講師の指導ほど役立つものはありません。専門的な 指導を受けて「聞く」「話す」能力を向上しましょう。

# プライベートレッスン

お申込みいただいた シが含まれる場合は、レッスンの進捗に合わせて ノベートレッスン (1回40分) が受講できます。

### プライベートレッスンの予約

プライベートレッスンのご予約は、ナビゲーションバ ーにある「ライブレッスン」から「**プライベートレッス** ン」を選び、レッスンのトピックを選択してください。

もしここに受講したいトピックがなければ、ページ下にあるボタンよりリクエストをしてください。

トピック選択後は、タイムゾーンを確定します。

ご利用地域のタイムゾーンになっているか確認してく ださい。異なる場合は「タイムゾーンの変更」をクリッ クし、修正します。(日本はUTC +09:00:00です)

| _     | - 🖽 | _  |    |    |
|-------|-----|----|----|----|
| プライベー | トL  | ノツ | スン | 予約 |

|                                            | ライブレッスンス<br>節を練習し、 | *教師と生きた英<br>ましょう。       |    |
|--------------------------------------------|--------------------|-------------------------|----|
| <ul> <li>トビック:</li> <li>エンターテイン</li> </ul> | ⇔F                 |                         | 85 |
| 日時を選ぶ                                      |                    |                         |    |
|                                            | タイムゾーン: (UTC+09:00 | ) Osaka, Sapporo, Tokyo |    |
|                                            | 予約百能力時間            | 勅師を訴文                   |    |

プライベートレッスン は24時間以上前に 予約してください。 前回受講して気に入っ た講師の空き時間を 確認することもできま す。

2

予約が完了すると登録 されたEmailアドレス に確認メールが届きま す。 次に「日時を選ぶ」で予約カレンダーが表示されます ので、受講希望の日時欄をクリックします。確認画面で 「このレッスンを予約する」の青いボタンを押して確 定してください。

予約したレッスンに出席する際、あるいは予約の確認 やキャンセルを行う場合は、画面上部のナビゲーショ ンバーのライブレッスンの下にある予約済みをクリッ クしてください。予約したクラスをキャンセルする場 合は、「レッスンをキャンセルする」をクリックし、 「はい、キャンセルします。」を選択してください。

キャンセル処理が済むと、登録されたEmailアドレス にキャンセル確認メールが届きます。

#### プライベートレッスンの日時変更

ご予約いただきましたレッスン日時を変更する際 は、24時間前までにキャンセルしてください。24時間 以内のキャンセルはレッスン回数消化対象となり、 該当レッスンの再予約は出来かねます。

受講の際は、受講開始時刻までに「ライブレッスン」 タブの「プライベートレッスン」をクリックしお待ちく ださい。テスト (レッスン)時刻になりますと、クラス 入室のリンクが現れます。

#### ※ご注意

弊社は東米国標準時間となりますため、表記有効期限とレッスン受講時の有効期限には時差が生じる場合がございます。

グローバルシステムにより、期日の何時まで受講可能 か正確にお伝えするのが難しく、有効期限は表記の 期日終日まで有効でない場合がございます。そのた め、プライベートレッスンは**有効期限の1日前まで**に 消化していただくことをお勧めしております。

プライベートレッス ンの仕組みについて の詳細は、ナビゲー ションバーにある 「サポート」から 「**ヘルプー覧**」を 選んで、紹介動画を ご覧ください。

1

# グループレッスン

英会話のグループレッスンは、ユニット学習とは独立 しており、予約無しで受講出来る45分間のレッスンで す。ホーム画面の「グループレッスン」アイコンをクリ ックしてレッスントピックを確認しましょう。ここから 受講するとアイコンがグリーンに変わり、ユニット内 でのグループレッスンを終えた事になります。

ご利用PCの「テクニカルチェック」を行い、音声関連の設定を確認しましょう。

テクニカルチェック画面内、ご案内の「Flashを有効 にする」では、画面自体に<u>直接チェック</u>を入れた後、 先へ進むことができます(ポップアップなどが出てく るわけではございません)。

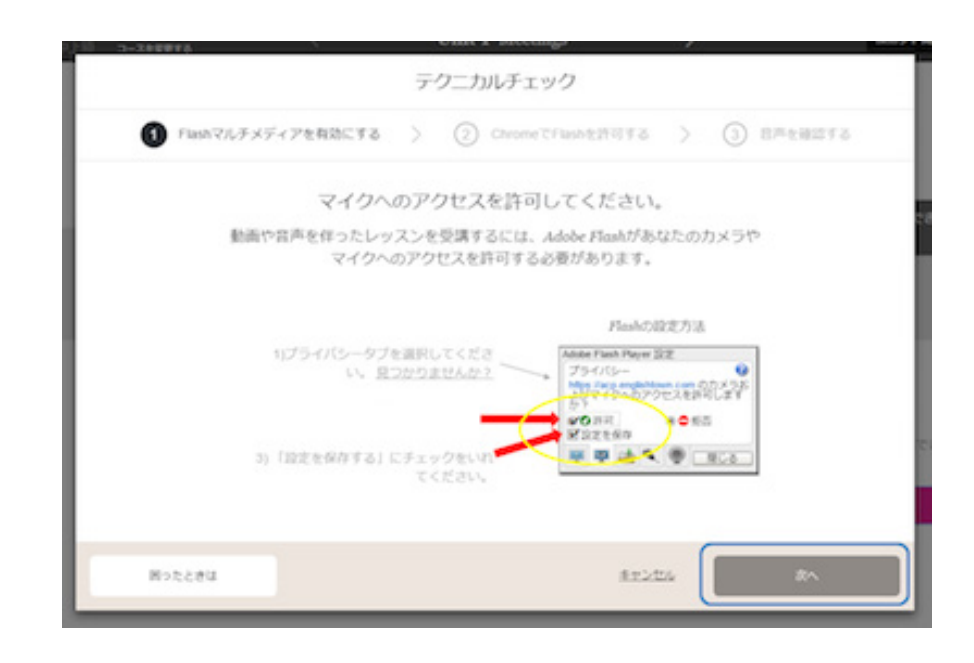

グループレッスンは毎時00分または30分から開講しています。開始後10分以内はご入室できます。参加のタイミングによっては、クラスへの接続に若干時間がかかる場合がございます。接続されるまで、そのままでお待ちください。

※レッスン受講には安定したインターネット環境や、Wi-Fiといった容量無制限の通信環境で行うようにしてください。

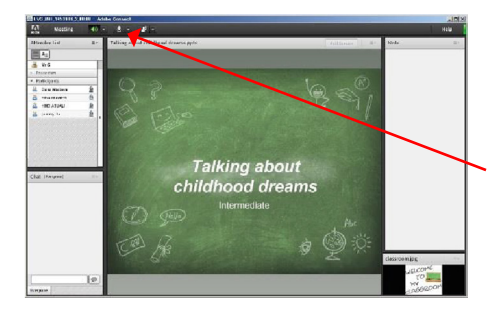

正常にクラスに接続されますと、英会話レッスン画面 が立ち上がります。恥ずかしがらずに積極的に参加・ 発話しましょう!

発話するときは、画面左上のマイクアイコン部分をク リックしてから話してください。(マイクがONの場合 は、マイクアイコンが緑色になります)

また、画面の左端に、参加している他の受講生の名前 も表示されます。小規模クラスになっていますので、 話したり聞いたりする機会はたっぷりあります。

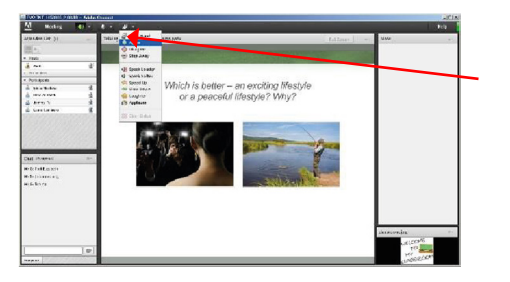

ほかにも挙手や同意する場合の意思表示、拍手など が手を挙げている人型アイコンをクリックする事で ご利用頂けます。

初めての方は人型アイコンからStep Awayを選ぶことで、レッスンに聴講のみで参加する事も可能です。 少しずつ慣れていきましょう。

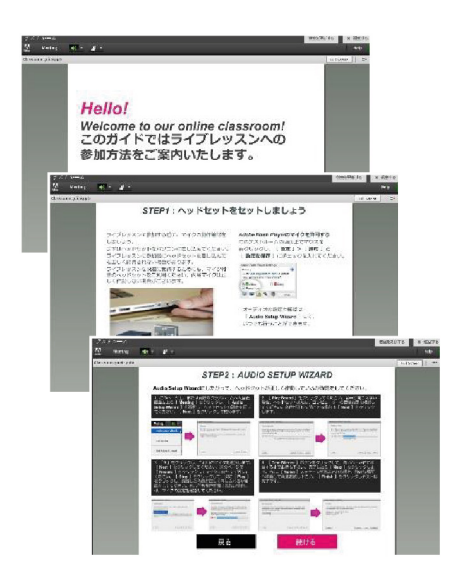

# テストルームについて

初めてご利用で、レッスン受講前にクラスルームの様子や機能 を確認したい場合は、グループレッスンページ内下部にある「**テ** ストルームに入る」のリンクをクリックして、簡単なチュートリ アルを受けてください。

入室後、「**日本語**」をクリックして、音声やマイクが正常に機能 しているかも合わせてステップごとに内容を確認できます。

テストルームは接続までに若干お時間をいただく場合がござい ます。すぐに接続されない場合も、しばらくお待ちください。

テストルームの内容を読み終わられましたら、「**退室する**」をクリックして元の画面に戻りましょう。

クラスで発言したいときは、挙手のアイコンをクリッ クしてください。挙手した受講生を講師が指名し、発 言のためにマイクボタンをクリックできるようにして くれます。話し終わったら再度マイクボタンをクリッ クし、他の受講生に発言の機会を譲ってください。ま た、チャットボックスを使って講師や他の受講生にテ キストメッセージを送ることもできます。

レッスン中、教師よりリフレッシュを要求された場合 は、グループレッスン画面右上の「困ったときは」から 「教室がフリーズしている」の順にクリックしていた だくと、更新ボタンがあります。この機能はデスクトッ プのみ有効です。

その他レッスン中に困ったことが発生したときは、「困ったときは」をご参照ください。

グループレッスンは、現在学習中のレベルによって自動的に振り分けられる仕様となっております。

#### グループレッスンのレベル表

| Level 1~3 基礎クラン |
|-----------------|
|-----------------|

Level 4~6 --- 初級クラス

Level 7~9 --- 中級クラス

- Level 10~12 --- 中上級クラス
- Level 13~16 --- 上級クラス

違うクラスへのご参加をご希望の際は、グループレッスンに入室する前にレベルの変更を行ってください。

授業終了後48時間以内に講師から、良かった点や改 善点など、個別のフィードバックが送られてきます。 フィードバックは、ナビゲーションバーにある「スクー ル」から「学習状況」を選んで確認することができま す。グループレッスンのフィードバックコメントは同一 クラスにご参加頂いた受講生様全員に、同内容のコメ ントが送信されますが、評価は個人でのスコアとなり ます。

#### 授業スケジュール

グループレッスンでは、曜日ごとに有益なトピックを新 しく設定しています。当日の授業トピックはクラスル ームに入室する前に確認することができます。今後の 授業トピックを確認したい場合は、ホーム画面上の授 業スケジュールの確認をクリックしてください。

弊社は東米国標準時間となりますため、グループレッ スンは午前と午後でトピックが変更となります。

| EFイングリッシュラ<br>イブの学習ポイント:<br>「間違いを恐れない<br>こと」 | EFイングリッシュライブのオンライン英会話は、プレッシャーを感じることのないフレンドリーな雰囲気で、学んだばかりの英語力を試すのにぴったりの環境です。学習プロセスにおいて間違うことはとても大切なこと。自分と同じような立場の他の受講生にも耳を傾けることで、新たな発見もあります。 |
|----------------------------------------------|----------------------------------------------------------------------------------------------------|
|                                              | もし間違えても大丈夫。講師がいつでも文法ミス<br>や発音の間違いを訂正し、英語に自信が付くよう<br>になるまで指導してくれます。                                                                         |

#### レベル変更とコース変更について

レベル変更及びコース変更はナビゲーションバーの 「スクール」にある「**コースを変更する**」から行うこと ができます。変更は何回でも可能で、コース変更後も 全ての学習履歴は残りますので、ご安心してコース変 更ください。

#### ※ご注意

大変申し訳ありませんが、レッスンで使用した教材や メモについては後からダウンロードやご確認ができ かねます。必要時にスクリーンショットを取るなどして 保存いただければと思います。

またレッスン終了後に講師側の設定により、講師が滞 在せずとも、設定により10分間ほど教材が参照可能な 場合があります。講師サイドでの設定が必要となりま すため、レッスン受講時に講師までお伝えください。

# 外出先での学習

26 タブレット&モバイル端末用EF English Liveアプリ
 28 その他のEFイングリッシュライブ教材アプリ

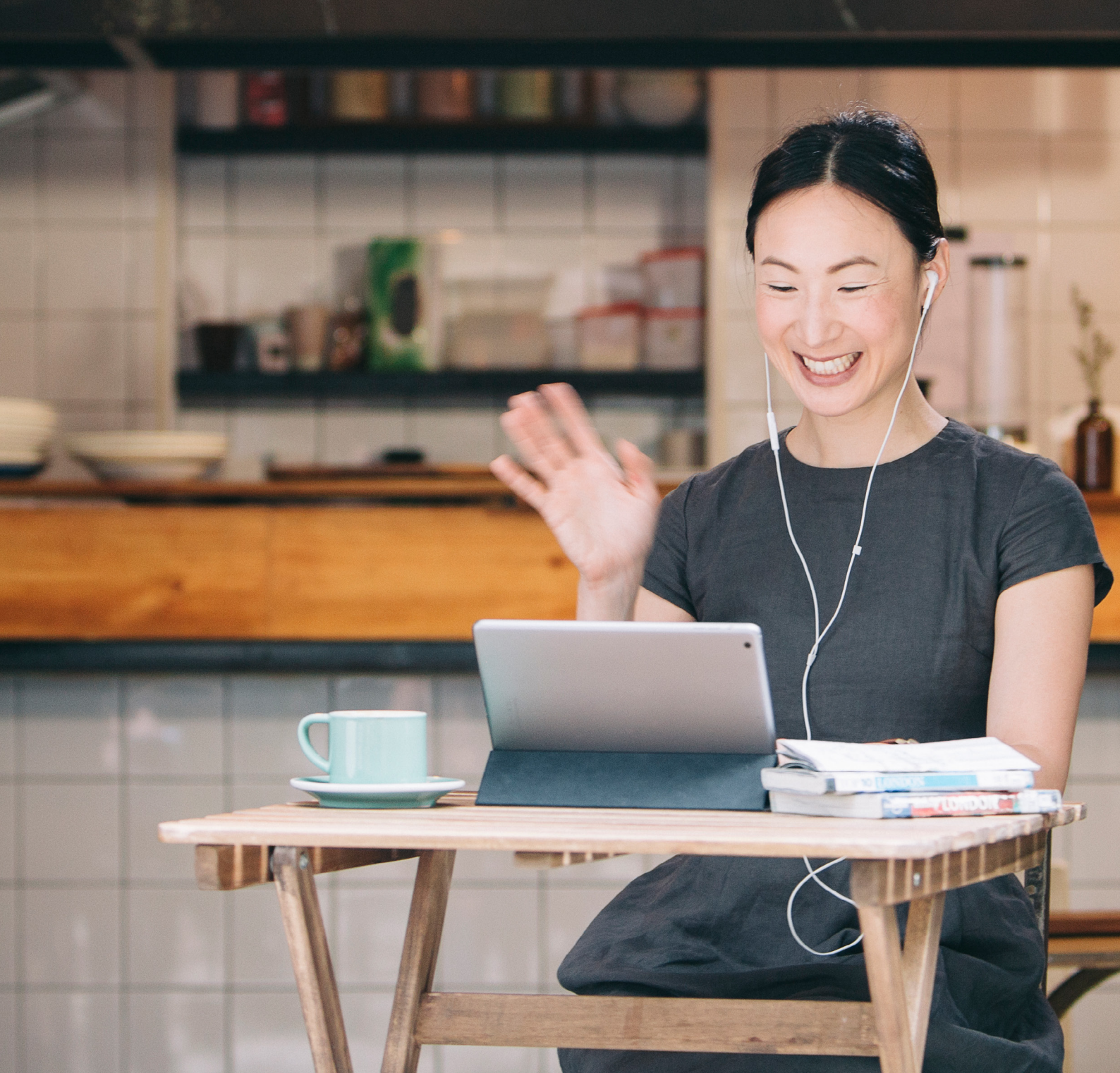

![](_page_25_Picture_0.jpeg)

![](_page_25_Picture_1.jpeg)

# タブレット&モバイル端末用 EF English Liveアプリ

EF English Liveアプリは、スマートフォンやタブレットからも利用することができ、どのデバイスでも学習が続けられる無料アプリです。オンライン教材はどれも短時間で終わるため、外出先のスキマ時間にぴったりの学習法と言えます。また事前に教材をダウンロードしておけば、インターネットに接続していなくてもオフラインで利用することができます。

Apple StoreまたはGoogle Playからダウンロードして ください。

### モバイル対応レッスン

教材はすべてタッチスクリーン対応で簡単に操作できます。また、スマートフォンにも対応しており、外出先 で楽しく学習することができます。

![](_page_25_Picture_7.jpeg)

## レッスンのダウンロードと進捗の同期

EF English Liveアプリ (iOS/Android対応) は、インタ ーネット接続の有無に関係なくご利用いただけます。 インターネットに接続すると、自動的に端末間の同期 を行います。

オフラインでご利用いただくには、直接お手持ちのス マホやタブレットからアプリにログイン後、雲の絵が 描かれたCloudアイコンをタッチして、教材をダウン ロードしておいてください。進んだところまで保存さ れ、次にWiFiまたはデータ接続を使用するときに端末 間で同期されます。

学習進捗を同期させる場合は、レッスンごとにクリア していただく必要があります。

iOS/Android対応のEF English Liveアプリをご利用いた だくには、以下が必要となります。

(iOS) iOS7.1以上、iPhone/iPad/iPod touch対応

(Android) 4.1以上

(ご利用端末に応じて、Apple StoreまたはGoogle Play からEF English LiveアプリとAdobe Connect Mobile をダウンロードしてください。)

# その他のEFイングリッシュライブ教材アプリ

EFイングリッシュライブでは、他にも素晴らしい語学 教材アプリを無料でご提供しています。

#### **EF English Bite**

EF English Biteでは、学習の補助として語彙力を高める短時間のレッスンを毎日配信しています。毎日1つずつ役立つ英語表現を学び、練習を重ねてネイティブのように使いこなせるようになりましょう。

EF English BiteはiOS/Android対応アプリです。

#### **EF Mentor: Words**

EF Mentor: Wordsを使えば、分かりにくい英単語や イディオム表現も楽しく覚えることができます。 EF Mentor: Wordsは、EFイングリッシュライブの学習 を補佐するのにぴったりの教材で、授業の合間に 語彙力を磨くことができます。Oxford English Learner's Dictionaryから習得したい単語を選んだり、 授業で習った単語を追加してご利用ください。

EF Mentor: WordsはiOS/Android対応アプリです。

# 進捗レポート

- **30** EFイングリッシュライブの学習保証
- 30 個人進捗レポート
- 31 講師フィードバック
- 31 各レベルの修了証

![](_page_28_Picture_5.jpeg)

![](_page_29_Picture_1.jpeg)

#### EFイングリッシュライブの学習保証

EFイングリッシュライブでは、学習プランにあるアク ティビティをすべてこなし、講師主導の英会話レッス ンを少なくとも週1回受講している方なら、最低でも 半年に1回レベルが上がるようになっています。

進級できなかった場合は、その後6か月間、目標達成 に向けて、EFイングリッシュライブのオンラインコー スを無制限かつ無料で受講できます。

#### 学習進捗

学習の進み具合がすぐ分かるように、ログイン後すぐ 受講中ユニットにおける学習プランの進捗が表示され るようになっています。

全体的なコース進捗の詳細を確認したいときは、ホー ム画面上部のナビゲーションバーの「スクール」の下に ある「学習状況」をクリックしてください。

個人進捗レポートには、一般英語、教師のフィードバックの2種類のレポートがあります。特別選択コースを 受講している場合は、こちらのレポートもあります。

#### 一般英語の学習進捗

主要コースの進捗レポートです。各レベルの各ユニットにおいて終了したレッスンがすべて記載されています。また、次のレベルに進級するための残りのレッスン数やユニット数を確認することもできます。

#### 業界別英語の学習進捗

このタブでは、受講しているすべての専門コース (ビジ ネス英語、トラベル英会話など)の進捗が確認できま す。

#### 教師のフィードバック

これまでに受講したライブレッスンや英文添削について、受講月日や項目ごとに確認できます。

フィードバックは通常、レッスン・アクティビティ参加 後48時間以内に各受講生に送られます。

※ 万が一、48時間過ぎても講師コメントが記載され ない場合は、お手数ですがカスタマーサポートまで お問い合わせください。また、レッスンを途中退出す るとフィードバックが送られてこない場合もございま す。

#### 各レベルの修了証

EFイングリッシュライブには16段階のレベルがあり、 レベルごとに修了テストがあります。70%以上の点数 を取ると、レベル修了テスト合格となり、語学力の証 明として当該レベルの修了証がダウンロードできるよ うになります。

EFイングリッシュライブのオンラインコースでは、日本国内に留まらず海外でも能力を証明できるよう、国際的に認められた語学基準であるヨーロッパ言語共通参照枠(CEFR)のA1~C2に対応した16段階のレベの分けを設定しています。EFイングリッシュライブのレベル修了証はCEFRの語学レベルを反映しているため、世界中どの国の大学や企業に対しても、自分の英語力を分かりやすく示すことができます。

ビジネス英語コースでも、レベルごとに3つずつユニットがあり (Meetings I、II、IIIなど)、すべて修了する と修了証が発給されます。

修了証の確認をクリックすると、獲得した各修了証を 表示、印刷することができます。

![](_page_30_Picture_10.jpeg)

# 共に学ぶ: お友達紹介特典

EFイングリッシュライブは、「オンライン学習は決し て孤独な道ではない」という考えに基づいて設立され ています。経験豊富な講師だけでなく、ライブグループ レッスンを通じて、自分と同じように英語を学ぶ何百 人もの仲間と出会うことができます。

また、ご友人やご家族、同僚の方々を誘って一緒に 勉強することも可能です。ご友人一人を紹介していた だければ、紹介者本人もご友人もクンラインレッスン が1か月無料となります。是非お友達と一緒に英語力 を伸ばしてください。

#### 友人紹介特典は無制限

友人紹介に制限はありません。EFイングリッシュライ ブのオンライン学習コミュニティの拡大を後押しいた だいたことへの感謝として、1人ご紹介いただくごとに 1か月教材にアクセスできる無料特典が付きます。

友人をご紹介いただく際は、画面右端にあるプロフィ ールアイコンをかざすと出てくる「**友人に紹介する**」を クリックし、紹介したい友人のメールアドレスを入力す るだけで手続きが完了します。

| EFイングリッシュラ<br>イブの学習ポイント:<br>「 <b>実生活に英語を</b><br><b>取り入れてみる</b> 」 | 自分の英語力の伸びを確認するため、モチベーション<br>アップのため、新しく身に付けた英語能力を実際に使<br>ってみるのは成果を実感する上で一番効果的です。<br>友達と思い切って英語で話してみたり、オンライン<br>で英字新聞を読んでみたり、大好きなハリウッド映<br>画を字幕なしで見てみましょう。 |
|------------------------------------------------------------------|----------------------------------------------------------------------------------------------------|
|                                                                  | 自分の英語力が驚くほど伸びていることが分かる<br>はずです。                                                                                                    |

# アカウントと お支払い方法の設定

34アカウント設定35お支払い方法設定

![](_page_33_Picture_1.jpeg)

#### アカウント設定とプロフィール情報の編集

スクール画面の右上にあるプロフィールアイコンにマ ウスをかざすと表示される歯車アイコンのついた 「マイページ」をクリックすると、アカウント設定画面 が開きます。

連絡先などの個人情報やパスワードを変更したい場合は、マイページ内の個人情報を選択してください。

プロフィール写真を追加していない場合は、マイページ画面右側からアップロードしてください。

#### メール配信設定およびプライバシー設定の変更

コースを始めると、学習サポートのためのメール配信 が始まり、個別の学習プラン通りに勉強を進められる ようにモチベーションを向上するメッセージなどが送 られてきます。こうしたメールの配信を止めたい場合 は、マイページのメール配信タブをクリックして、メー ル配信設定を変更してください。

また、**プライバシー**タブでは、EFイングリッシュライ ブの他の受講生に開示するプロフィール情報を管理す ることもできます。

![](_page_33_Picture_9.jpeg)

言語設定をENGLISHに設定すれば、 それだけ勉強にもなります。

![](_page_34_Picture_1.jpeg)

受講中のコースのほか、コース料金や次回請求日など お支払い詳細情報を知りたい場合は、プロフィールア イコンにマウスをかざして「マイページ」から「ご注文 内容とご利用の詳細」タブを選択してください。

#### 支払い情報を更新する

クレジットカード情報や支払い方法設定を変更する 必要がある場合は、マイページ右下にある**支払い方法** の変更をクリックすれば、変更可能です。お支払いに 関するお問い合わせは、ナビゲーションバーの「サポー ト」から「お問い合わせ」を選び、メッセージを送信し てください。その際、カテゴリで**支払いについて**を選 択し、適したサブカテゴリーを選んでください。

#### 領収書について

弊社からの領収書発行はしておりません。画面右上の マイページよりレシート詳細をダウンロードしてくださ い。ただし、解約後はレシートをダウンロード及び履 歴が残りませんのでご注意ください。

## ご解約について

ご継続の意思がない場合は、いつでもキャンセルを承っております。カスタマーサポートへお電話にてご連絡いただくか、マイページよりご手続きいただけます。

#### 無料体験期間中のマイページからの解約方法

1. スクールにログイン後、画面右上のプロフィール アイコンにマウスをかざし、マイページをクリック

2. マイページ下部にある、ご注文内容とご利用の 詳細の項目にある、次回のご請求欄右横にある ×マークをクリック

3. 解約するをクリック

誠に勝手ながら、マイペ ージからの解約につい ては、無料体験期間中 の受講生の方のみ対象 の機能となります。

2

また、無料体験中でも 登録状況によって、マイ ページから解約できな い場合もありますので ご了承ください。

カスタマー サポート

#### お問い合わせ先

電話混雑時、またはカスタマーサポート受付時間以外 でのお問い合わせやご質問等は、画面上部のナビゲー ションバーの「サポート」にある「**お問い合わせ**」から 選択してください。

お問い合わせには1営業日以内に返信できるよう努め ておりますが、まれに遅れが生じる場合がございます ので、ご了承ください。

# ヘルプ一覧ページ

新規受講生からお問い合わせいただくことの多い質問について、次ページに回答をまとめています。その他数百の質問と回答を「サポート」の下にある「ヘルプ 一覧」をご覧いただくこともできます。

同画面では、動画でのチュートリアルを視聴したり、 ご質問に関するトピックを検索することもできます。